## ใบความรู้ที่ 4 เรื่อง เริ่มต้นสร้างแอพลิเคชันด้วย MIT App Inventor

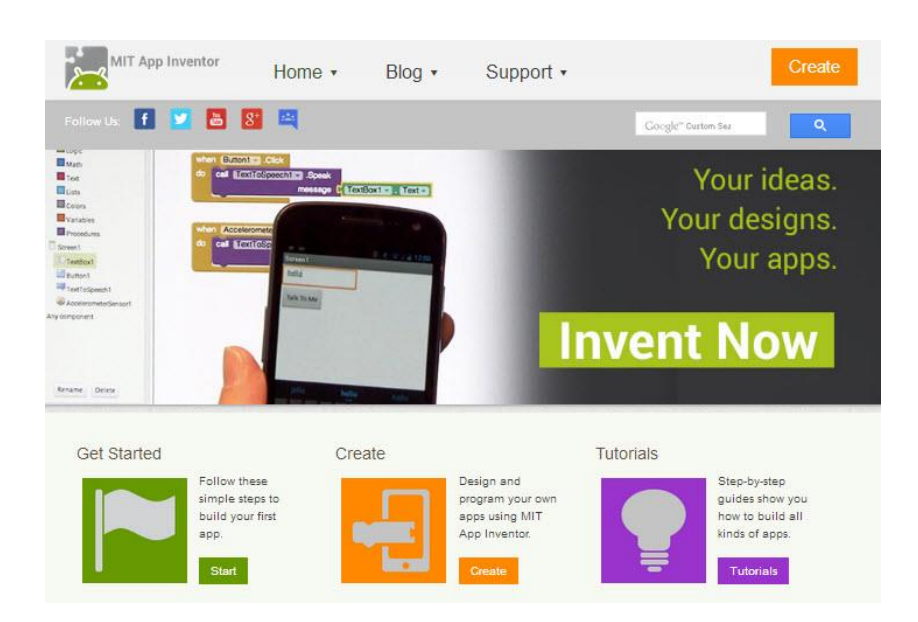

1. เข้าเว็บไซต์ http://appinventor.mit.edu แล้วคลิกปุ่ม Create

2. เข้าระบบด้วย Gmail (ต้องเป็น Gmail เท่านั้น หากยังไม่มี Gmail ต้องไปสมัครสมาชิกก่อน)

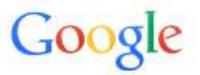

## บัญชีเดียว กับทุกบริการของ Google

ลงชื่อเข้าใช้ด้วยบัญชี Google ของคุณ

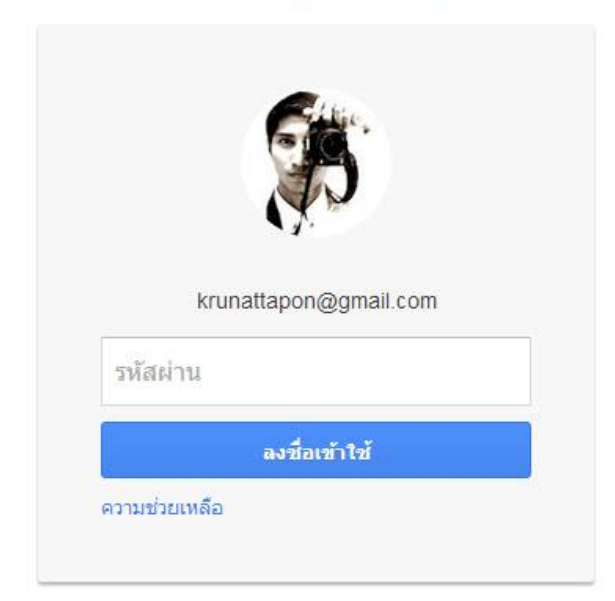

3. ระบบจะถามว่าจะอนุญาตให้ MIT AppInventor นี้เข้าถึงบัญชี Google หรือไม่ ให้คลิก "อนุญาต"

## Google accounts

แอปพลิเคชัน MIT AppInventor Version 2 กำลังส่งคำขออนุญาตเพื่อเข้าถึงบัญชี Google ของคุณ

## โปรดเลือกบัญชีที่คุณต้องการใช้

krunattapon@gmail.com

Google ไม่ได้เป็นพันธมิตรกับเนื้อหาหรือเจ้าของ MIT AppInventor Version 2 หากคุณลงชื่อเข้าใช้ Google จะเ เปิดเผยรหัสผ่านหรือข้อมูลส่วนบุคคลอื่นใด

อนุญาต ไม่ ขอบคุณ <u>ลงชื่อเข้าใช้บัญชีอื่น</u>

🔲 จำการอนุญาตนี้อีกเป็นเวลา 30 วัน

4. หน้าต่างต้อนรับจากระบบจะปรากฏขึ้นให้คลิก Continue ได้เลยครับ

| Welcome to App Inventor!                                                                                                    |
|----------------------------------------------------------------------------------------------------|
| Welcome to MIT App Inventor 2                                                                                                    |
| Got an Android phone or tablet? Find out how to <u>Set up and connect an Android device</u> .                                                                                  |
| Don't have an Android device? Find out how to<br>Set up and run the Android emulator.                                                                                          |
| (Emulator and USB connections are currently for Mac<br>and Windows only. Support for Linux is <i>coming soon!</i> )<br>(Support for Internet Explorer is <i>coming soon!</i> ) |
| Continue                                                                                                    |

5. หน้าแรกของโปรแกรม MIT AppInventor เป็นหน้าต่างที่แสดงชื่อ Application ที่เคยสร้างไว้ทั้งหมด และ แสดงเมนูสำคัญต่างๆ ซึ่งหากต้องการสร้าง Application ใหม่ สามารถคลิกปุ่ม New Project

| MIT App Invento           | or 2 Project - Connect - Build - F<br>Beta | lelp + | My Projects     | Guide | Report an Issue | krunattapon@gmail.com |
|---------------------------|--------------------------------------------|--------|-----------------|-------|-----------------|-----------------------|
| ew Project Delete Project | 3                                          |        |                 |       |                 |                       |
| Projects                  |                                            |        |                 |       |                 |                       |
| Name                      | Date Created                               |        | Date Modified 🔻 |       |                 |                       |
|                           |                                            |        |                 |       |                 |                       |
|                           |                                            |        |                 |       |                 |                       |
|                           |                                            |        |                 |       |                 |                       |
|                           |                                            |        |                 |       |                 |                       |

6. พิมพ์ชื่อ Application ที่ต้องการ แล้วกดปุ่ม OK

| Project |    |
|---------|----|
| Cancel  | OK |

7. เข้าสู่หน้าต่างสร้าง Application

| est1 Soreen1 · Add Soreen Remove Soreen |     |        |                                     |            | Designer             |  |  |
|-----------------------------------------|-----|--------|-------------------------------------|------------|----------------------|--|--|
| Palette                                 |     | Viewer |                                     | Components | Properties           |  |  |
| User Interface                          |     |        | Display hidden components in Viewer | Screen1    | Screen1              |  |  |
| Button                                  | ۲   |        | <b>⊜</b> al 🖬 9:48                  |            | AboutScreen          |  |  |
| CheckBox                                | ٢   |        | Screen1                             |            |                      |  |  |
| Clock                                   | ۲   |        |                                     |            | AlignHorizontal      |  |  |
| DatePicker                              | ۲   |        |                                     |            | Left 🔻               |  |  |
| 🧧 Image                                 | ۲   |        |                                     |            | AlignVertical        |  |  |
| A Label                                 | ۲   |        |                                     |            | Тор 🔻                |  |  |
| ListPicker                              | ۲   |        |                                     |            | BackgroundColor      |  |  |
| ListView                                | ۲   |        |                                     |            | White                |  |  |
| 🛝 Notifier                              | ۲   |        |                                     |            | Backgroundimage      |  |  |
| PasswordTextBox                         | ۲   |        |                                     |            | None                 |  |  |
| Slider                                  | ۲   |        |                                     |            | CloseScreenAnimation |  |  |
| Spinner                                 | ۲   |        |                                     |            | Default              |  |  |
| TextBox                                 | ۲   |        |                                     |            | Icon                 |  |  |
| TimePicker                              | ۲   |        |                                     |            | None                 |  |  |
| WebViewer                               | ۲   |        |                                     |            | OpenScreenAnimation  |  |  |
|                                         | - 1 |        |                                     |            | Default 🔻            |  |  |